# ARCHIVE OF DIPLOMA THESES (ARCHIWUM PRAC DYPLOMOWYCH - APD)

INSTRUCTION FOR STUDENTS

Developed by: Remigiusz Cieminski AMU IT CENTER Document Date: 03.09.2020

How to prepare a diploma thesis <sup>1</sup> in the archive of diploma theses (APD) before the defense

| Stage in APD | Who            | Task                                                         |
|--------------|----------------|--------------------------------------------------------------|
|              | Student        | Registration of a diploma thesis at the Student Office (BOS) |
| 1.           | Student        | Providing information on the diploma thesis in APD           |
| 2.           | Student        | Adding attachments to a diploma thesis                       |
| 3.           | Supervisor     | Approval of thesis data (or rejection – return to point 1)   |
| 4.           | Supervisor and | Writing the review                                           |
|              | Reviewer       |                                                              |

## LOGGING INTO THE ARCHIVE OF DIPLOMA THESES

The Archive of Diploma Theses (APD) can be found at:

#### https://apd.amu.edu.pl

| Adam Mickiewicz University in Poznan | You are not logged in   🕳 login |
|--------------------------------------|---------------------------------|
| Archive of Diploma Theses            |                                 |
| INFORMATION CATALOGUE                |                                 |

Figure 1. Logging in.

When you open the page, click *log in* in the upper-right corner.

The AMU Central Authentication System (CAS UAM) page opens, where you must enter your **username** and **password**, then click *Sign in*:

<sup>&</sup>lt;sup>1</sup> For the sake of simplicity and clarity, we use the term "defense" – in accordance with the Regulations of study submitting a diploma is a necessary condition for the student to be allowed to take a diploma exam.

| Central Authentication Service |                                                    |  |  |  |  |
|--------------------------------|----------------------------------------------------|--|--|--|--|
| UAM                            | Uniwersytet<br>im. Adama Mickiewicza<br>w Poznaniu |  |  |  |  |
| ID                             |                                                    |  |  |  |  |
| Password                       |                                                    |  |  |  |  |
| Sign in                        | Reset password                                     |  |  |  |  |
| Acc                            | Need help?<br>cessibility declaration              |  |  |  |  |

Figure 2. CAS.

## LIST OF THESES AND TASKS

When you log into the APD, you will see *My theses and tasks* page. You can return to this page at any time by clicking *MY THESES* link in the menu bar.

| INFORMATION CATALOGUE                                           | MY APD                                                                                                    |                                                                                                    |  |  |  |
|-----------------------------------------------------------------|----------------------------------------------------------------------------------------------------|----------------------------------------------------------------------------------------------------|--|--|--|
| MY APD<br>→ quick start                                         | My theses and tasks                                                                                                    |                                                                                                    |  |  |  |
| MY THESES<br>→ diploma<br>• author                              | This page contains an overview of the tasks waiting for<br>and proposed topics of theses. Tasks and theses are of<br>type of activity to be performed. | r you, your theses, upcoming exams<br>rouped according to your role and the                                            |  |  |  |
| MY TASKS<br>→ diploma<br>• complete information<br>about thesis | More ~                                                                                                    |                                                                                                    |  |  |  |
| MY DIPLOMAS<br>→ list                                           | Diploma theses                                                                                                    | My tasks                                                                                                    |  |  |  |
| MY EXAMS<br>→ list                                              | Author                                                                                                    | Complete information about thesis                                                                                      |  |  |  |
| MY TOPICS<br>→ applications<br>• author                         | Bioinformatyczne metody przewidywania intronów w<br>różnych domenach organizmów żywych<br>Kate Moss<br><u>Show all</u>                                 | Bioinformatyczne metody przewidywania intronów w<br>różnych domenach organizmów żywych<br>Kate Moss<br><u>Show all</u> |  |  |  |
| FOLLOWED TOPICS<br>→ list                                       |                                                                                                    |                                                                                                    |  |  |  |

Figure 3. My theses.

**On the left you will see a list of the theses** which are authored by the logged in student. The title of the diploma thesis will be visible here only after the student registers the thesis at the Student Office (BOS).

**On the right you will see tasks to be completed**, that is a list of those theses for which the student must still complete some information or upload the pdf of the thesis.

#### COMPLETING INFORMATION ABOUT THE DIPLOMA THESIS

If you want to access the section where you can provide information about your thesis , click on *thesis title* next to *Provide information*.

You will see a page where you can edit thesis information. **First, select the language** in which your thesis is written. Depending on your selection, the appropriate fields to complete will appear below:

- **Title of diploma thesis in Polish and English**. If the diploma thesis is written in one of these languages, the title of the thesis in this language cannot be edited the original title of the thesis is entered by the Student Office at the time of thesis registration.
- Summary in the original language, Polish and English
- Keywords in original the original language, Polish, and English

After completing the information, save the data by clicking *Save thesis information*. Then read and accept the statement by the author of the thesis by clicking on *Approve*.

| hesis information                                                                           | Files                                                  | Anti                                                                                                    | plagiarism                                                     | Defence                                                        | Changes history                                                                                | ,                                                                                                    |
|---------------------------------------------------------------------------------------------|--------------------------------------------------------|----------------------------------------------------------------------------------------------------|----------------------------------------------------------------|----------------------------------------------------------------|------------------------------------------------------------------------------------------------|----------------------------------------------------------------------------------------------------|
|                                                                                             |                                                        |                                                                                                    |                                                                |                                                                |                                                                                                | Save thesis information                                                                                                    |
| Language of the th                                                                          | esis:                                                  | Pol                                                                                                    | ish (PL)                                                       |                                                                | <b>∨</b> 0                                                                                     |                                                                                                    |
|                                                                                             |                                                        |                                                                                                    | Bioinformat<br>organizmów                                      | yczne metody<br>v żywych                                       | y przewidywania in                                                                             | tronów w różnych domenach                                                                                                    |
| Title:                                                                                      |                                                        | Bioinformatics methods of predicting introns in various domains of living organisms. Limit 1000, entered 84 characters |                                                                |                                                                |                                                                                                |                                                                                                    |
| Author:                                                                                     |                                                        | Kate Moss  Licencjat na kierunku bioinformatyka for study program DLx-BioInfo_T Date of defence: 20 August 2022        |                                                                |                                                                |                                                                                                |                                                                                                    |
| Organizational unit                                                                         | :                                                      | Facu                                                                                                    | ulty of Biolog                                                 | у                                                              |                                                                                                |                                                                                                    |
|                                                                                             |                                                        |                                                                                                    | Abstract in te                                                 | kt format                                                      | •                                                                                              |                                                                                                    |
| Abstract:                                                                                   |                                                        | Limit ·                                                                                                    | Limit 4000, en                                                 | tered <mark>0</mark> charact                                   | iers                                                                                           | //                                                                                                    |
|                                                                                             |                                                        |                                                                                                    | Limit 4000, en                                                 | tered <mark>0</mark> charact                                   | ters                                                                                           |                                                                                                    |
| Keywords:                                                                                   |                                                        |                                                                                                    | Limit 1000, en                                                 | tered <mark>0</mark> charact                                   | ters                                                                                           |                                                                                                    |
|                                                                                             |                                                        | ¥                                                                                                    |                                                                |                                                                |                                                                                                | /                                                                                                    |
| -                                                                                           | ~                                                      |                                                                                                    | Limit 1000, en                                                 | tered 0 charact                                                | ters .                                                                                         |                                                                                                    |
| Status:                                                                                     | 0                                                      | Auth                                                                                                    | or of the the                                                  | sis should ty                                                  | pe data                                                                                        |                                                                                                    |
| Archiving status:                                                                           | 0                                                      | IOD                                                                                                    | e archived                                                     |                                                                |                                                                                                | Save thesis information                                                                                                    |
| Aware of the legal I<br>else's work or scier<br>administrative proc<br>written by me, it do | iability fo<br>ntific findi<br>æedings f<br>es not inc | r takin<br>ngs in<br>for the<br>clude c                                                                                | g credit for ti<br>my diploma<br>award of the<br>ontent obtain | ne authorship<br>thesis, which<br>professional<br>ned in a man | o of a significant fra<br>constitutes the ba<br>I title, I declare that<br>ner contrary to app | gment or other elements of someone<br>sis for the annulment of the<br>the submitted diploma thesis was<br>icable provisions and no assistance |

Figure 4. Providing thesis information.

#### ADDING ATTACHMENTS

Once you have completed the information about your diploma thesis and approved the author's statement, proceed to the next stage in the APD by clicking **Go to file upload**.

The next step is to add a file with the thesis. Go the *Files* tab, then click *Add Files*.

| Bioinformatyczne metody przev<br>żywych<br>Bachelor thesis                      | vidywania intronów w różny                                                                                                    | ych domenach organizmów                      |
|---------------------------------------------------------------------------------|----------------------------------------------------------------------------------------------------|----------------------------------------------|
| Status                                                                          |                                                                                                    |                                              |
| 1-2-                                                                            | Content of the second second s | 3(4)(5)                                      |
| Return to editing data 访                                                        | 1                                                                                                    | Forward to the approval of the supervisor () |
| Thesis status has changed                                                       |                                                                                                    |                                              |
| Thesis information Files Anti-plagi                                             | arism Defence Changes history                                                                                                    |                                              |
| No files have been added to this set<br>Version of the thesis: 1 (not approved) |                                                                                                    | Add files →                                  |

Figure 5. Files.

To add a file containing a diploma thesis, click **Browse...** and select the pdf file saved, and if the thesis contains attachments, you must also enter them into the APD packed as one ZIP, RAR, or 7Z file. You may also add a brief description for a given attachment. Confirm the addition of the attachment by clicking on **Add to the set**.

**Remember!** The file name cannot contain diacritics and dots - except the dot separating the file name from the extension.

| Files attach<br>Bioinformatyc<br>← back to t | ed to the th<br>zne metody prz                             | esis<br>zewidywania intronów w różnych domenach organizmów żywych                                                                                                    |             |
|----------------------------------------------|------------------------------------------------------------|----------------------------------------------------------------------------------------------------|-------------|
| Files a<br>Some<br>corres                    | re grouped into s<br>types of theses p<br>pond to consecut | ets.<br>iermit to archive more than one set of files - consecutive sets<br>tive versions of the thesis.                                                                                                    |             |
|                                              |                                                            | More 🗸                                                                                                    |             |
| No                                           |                                                            | Set elements                                                                                                    | Approve     |
| 1                                            |                                                            | no files in the set                                                                                                    | NO          |
| Kind:<br>File:                               | Add URL ()                                                 | Add a description of the physical location of the thesis ()           Thesis <ul> <li>Maximum amount in a set: 1</li> <li>Maximum file size: 200 MB</li> <li>Legal extensions: .pdf</li> <li>Name: required to match a pattern</li> <li>(Wybierz pilk) Nie wybrano pilku</li> <li>Authors' personal numbers (PESEL) in the file name will be automatically replaced with their USOS in</li> </ul> | dentifiers. |
| Descriptio                                   | n:                                                         | Limit 300, entered 0 characters                                                                                                    |             |
|                                              |                                                            | Add to t                                                                                                    | the set     |

Figure 6. Adding a thesis.

Each added attachment will appear in the attachment list. You can remove an attachment from the list by clicking *Delete*.

| No | Set elements                                                                                                    | Approved |
|----|----------------------------------------------------------------------------------------------------|----------|
| 1  | original_file.pdf   (no description given) kind: Thesis   size: 328.8 KB   language: Polish [PL]   submitted on 2022-07-20 10:25 by Kate Moss   Edit Delete Link for single use | NO       |
|    |                                                                                                    |          |
|    | Figure 7. Deleting.                                                                                                    |          |

After you have added all attachments, click on **Back to thesis**.

To add attachments again, click on *Edit files*.

You can also return to editing the diploma information (title, summary, keywords) by clicking *Return to editing data*.

| Bioinformatyczne<br>żywych<br>Bachelor thesis                                                                                                    | e meto | dy przewidyw    | vania intro      | onów w różny           | ch domenach (          | organizmów          |
|----------------------------------------------------------------------------------------------------|--------|-----------------|------------------|------------------------|------------------------|---------------------|
| ← back to previous p                                                                                                    | age    |                 |                  |                        |                        |                     |
| Status                                                                                                    |        |                 |                  |                        |                        |                     |
| 1 2                                                                                                    |        |                 | Thesis<br>Adding | <b>author</b><br>files |                        |                     |
| Return to editing data                                                                                                    | (i)    |                 |                  |                        | Forward to the approva | I of the supervisor |
| Thesis information                                                                                                    | Files  | Anti-plagiarism | Defence          | Changes history        |                        |                     |
| d original_file.pdf   (no description given) kind: Thesis   size: 328.8 KB   language: Polish [PL]   submitted on 2022-07-20 10:25 by Kate Moss Version of the thesis: 1 (not approved) Edit files → |        |                 |                  |                        |                        |                     |

Figure 8. Submission to the Supervisor.

# SUBMISSION OF THE THESIS TO THE SUPERVISOR FOR APPROVAL

Once you have completed the information about your diploma thesis and added attachments, you must submit your diploma to your Supervisor for approval. To do this, click on *Submit to supervisor for approval*.

This action cannot be undone, so you should confirm it:

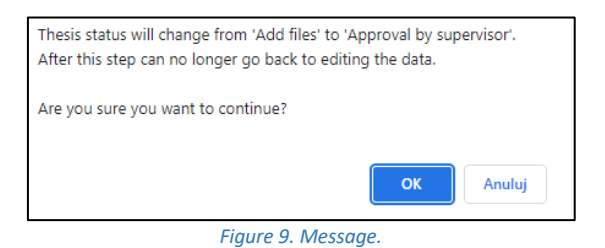

The system will automatically notify the Supervisor by e-mail when the thesis is submitted for approval.

#### VERIFICATION OF THE DIPLOMA THESIS BY THE SUPERVISOR.

The supervisor will then verify the thesis information entered by the student and the attached files:

- If the data entered by the student is incorrect, the supervisor will withdraw the information about the thesis and the student will have to edit it again. In this case, the student may edit the thesis information again and add attachments.
- If the data entered is approved by the supervisor, the thesis is submitted for review by the Anti-Plagiarism System (JSA), which contains a database of theses from all Polish universities). After the supervisor has read the report from the Anti-Plagiarism System, the supervisor makes a decision on submitting the thesis for review.

The student is automatically notified by e-mail when the thesis is approved or withdrawn for re-editing.

#### PRINTING A DIPLOMA THESIS

The diploma thesis is not printed in order to keep it in the student's personal file. The diploma thesis is stored in the APD, which is the theses database at AMU.

#### REVIEWS

Once the Supervisor approves the thesis, reviews are entered into the system. Completed and confirmed reviews can be opened by clicking on the review icon next to the reviewer's name. The review is available if the icon is green.